# COM de KEY

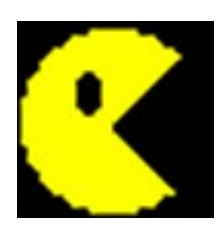

### 操作説明書

(V1. 20)

第8版

2014.09.01

株式会社アイテックス

## 目 次

| 1. | インスI   | <b>≻</b> —, | r       | •  | ••• | •   | • | • | • | • | • | • | • | • | • | • | • | • | • | • | • | • | • | • | • | • | • | • | • | 1 |
|----|--------|-------------|---------|----|-----|-----|---|---|---|---|---|---|---|---|---|---|---|---|---|---|---|---|---|---|---|---|---|---|---|---|
| 2. | 起動&>   | <u></u>     | 1-      |    |     | •   | • | • | • | • | • | • | • | • | • | • | • | • | • | • | • | • | • | • | • | • | • | • | • | 2 |
| 3. | モニタ君   | 長示          | •       | •  | ••• | •   | • | • | • | • | • | • | • | • | • | • | • | • | • | • | • | • | • | • | • | • | • | • | • | 3 |
| 4. | 設定画面   | 5           |         |    |     |     |   | • | - | - | • | • | • |   |   | • | • | • | - | - | • | • |   | • | • |   |   |   | - | 4 |
|    | 4 — 1. | 通信          | 言設      | 定回 | 画面  | ī   | • | • | • | • | • | • | • | • | • | • | • | • | • | • | • | • | • | • | • | • | • | • | • | 5 |
|    | 4 – 2. | 受信          | 言<br>デ· |    | タフ  | 'オ  | · | マ | ッ | ト | 設 | 定 | 画 | 面 |   | • | • | • | • | • | • | • | • | • | • | • | • | • | • | 7 |
|    | 4 — 3. | +-          | 一転      | 送  | フォ  |     | マ | ッ | ۲ | 設 | 定 | 画 | 面 |   | • | • | • | • | • | • | • | • | • | • | • | • | • | • | • | 8 |
|    | 4 – 4. | バー          |         |    | ド設  | 定   | 画 | 面 |   | • | • | • | • | • | • | • | • | • | • | • | • | • | • | • | • | • | • | • | 1 | 1 |
|    | 4 — 5. | 動作          | 乍設:     | 定回 | 画面  | ī   | • | • | • | • | • | • | • | • | • | • | • | • | • | • | • | • | • | • | • | • | • | • | 1 | 2 |
|    | 4 — 6. | ファ          | ァイ      | ル  | 設定  | 画   | 面 |   | • | • | • | • | • | • | • | • | • | • | • | • | • | • | • | • | • | • | • | • | 1 | 3 |
| 5. | 高度なこ   | ご利用         | 用方:     | 法  |     |     |   |   | - | - | • |   | • |   |   | • | • | • | - | - | • | • |   | • | • |   |   |   | 1 | 4 |
|    | 5 — 1. | 上伯          | 立側:     | から | Бσ  | ) – | ン | ۲ |   | _ | ル |   | • | • | • | • | • | • | • | • | • | • | • | • | • | • | • | • | 1 | 4 |
|    | 5 — 2. | 2=          | ŧ—      | を約 | 組み  | 合   | わ | せ | τ | 送 | 信 |   | • | • | • | • | • | • | • | • | • | • | • | • | • | • | • | • | 1 | 4 |
| 6. | こんなど   | こきに         | t?      |    |     |     |   | • | • | • | • | • |   |   |   |   |   | • | • | • | • | • |   | • | • |   |   |   | 1 | 5 |

#### 1. インストール

COMdeKEYのCDをインストールするPCに挿入します。セットアッププログラムが自動起動します。 ※もし自動起動しない場合は、CD内の「SETUP. EXE」を起動してください。

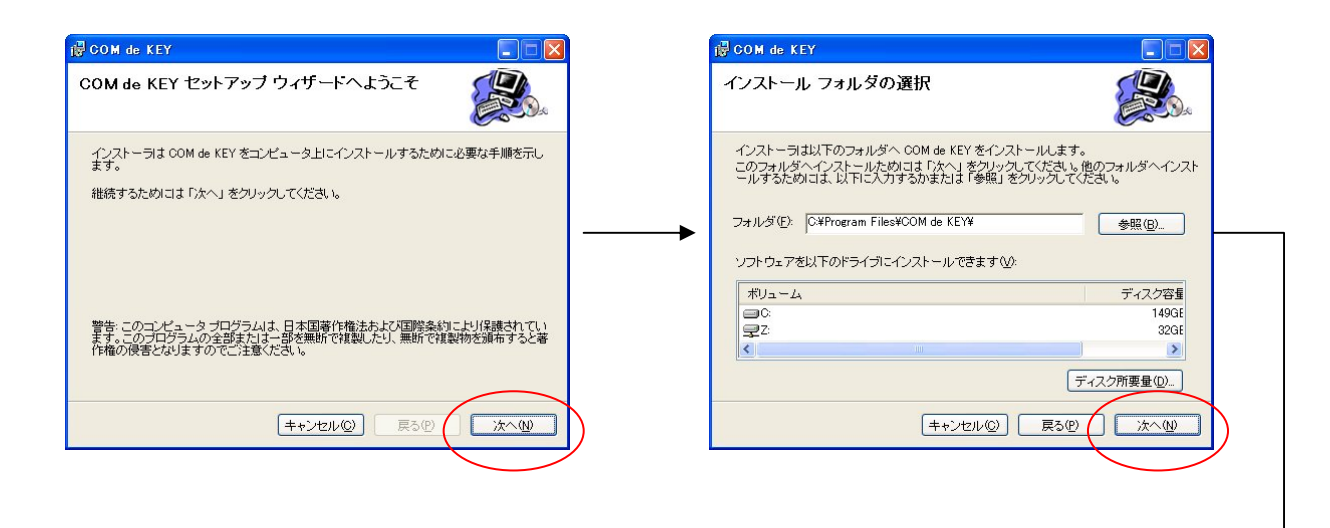

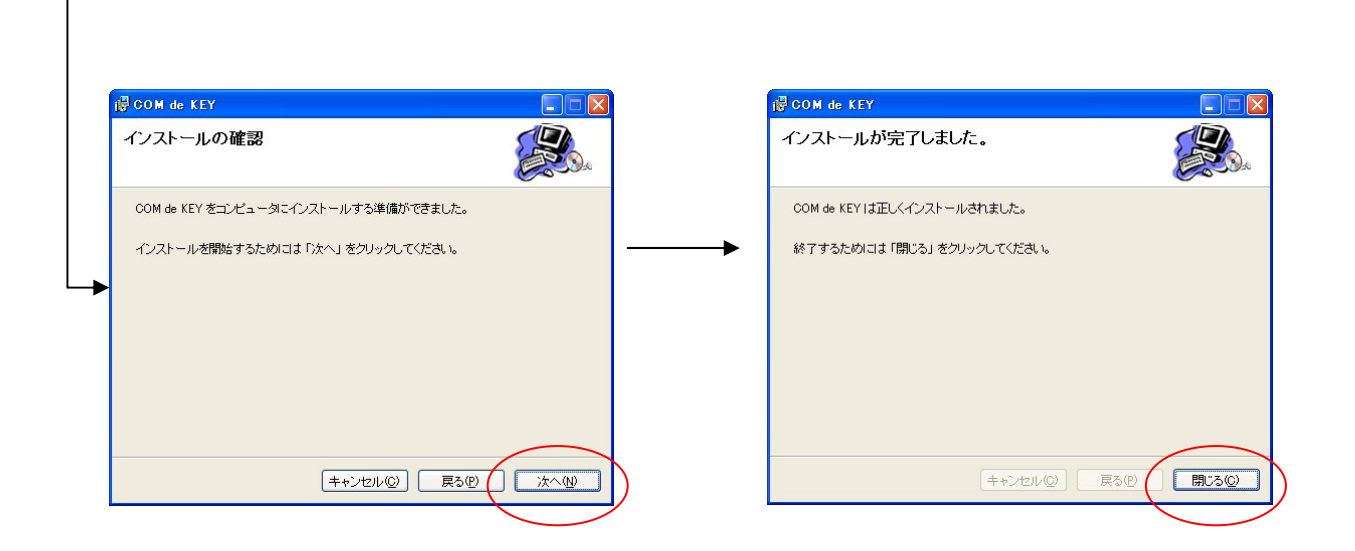

2. 起動&メニュー

スタートメニューより「COMdeKEY」を起動します。タスクトレイに接続状態のアイコンが表示され ます。アイコンをダブルクリックすると、ポップアップメニューが開き設定などを行うことができます。

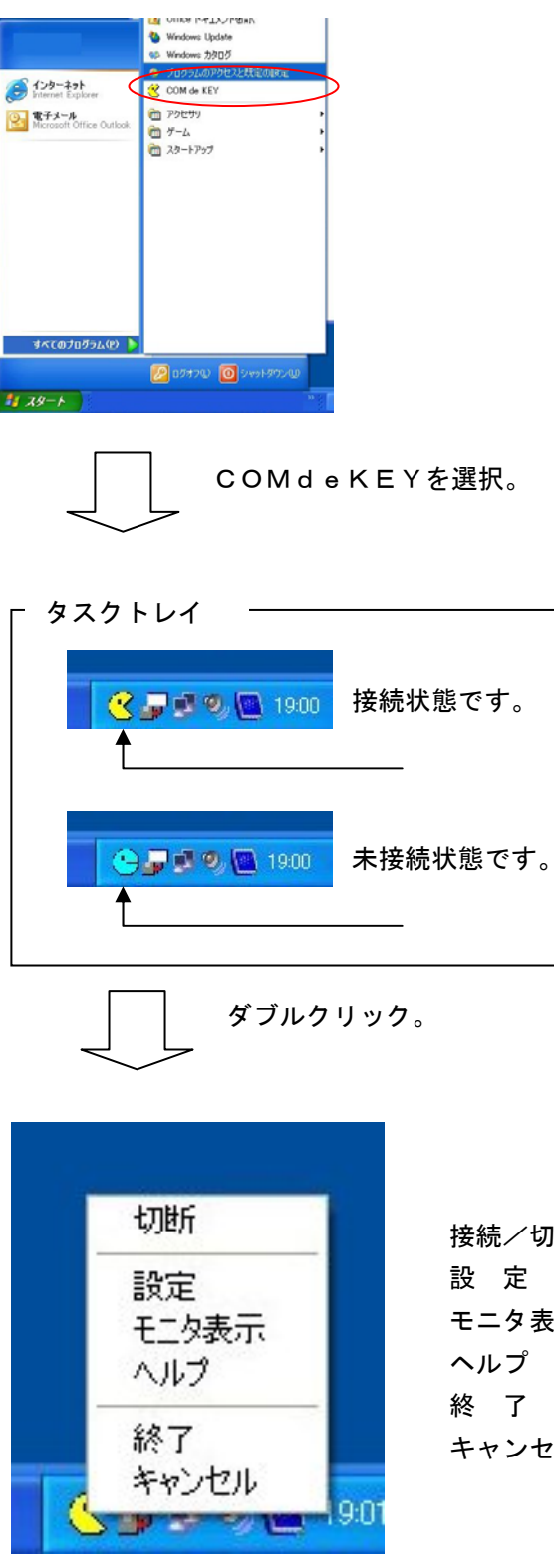

| 接続/切断 | : コムポートとの接続切断を行います。    |
|-------|------------------------|
| 設定    | : コムポートやソフトの動作設定を行います。 |
| モニタ表示 | :通信状況やバーコード内容が確認できます。  |
| ヘルプ   | : バージョン情報などです。         |
| 終了    | :COMdeKEYを終了します。       |
| キャンセル | : ポップアップメニューを閉じます。     |

3. モニタ表示

ポップアップメニューより「モニタ表示」を起動します。RS232Cとの通信状況画面が表示されます。 テキスト表示、ヘキサ表示、バーコード情報表示のボタンをクリックすることにより、それぞれの表示 画面に切り替わります。表示リセットボタンで通信履歴の表示をクリアします。

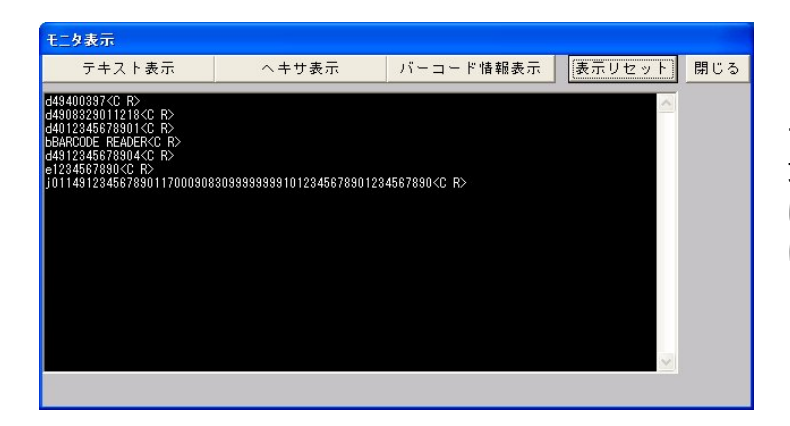

テキスト表示画面です。受信したデータが 文字列で表示されます。改行コードなど は、<CR>のようにASCIIコード表 に基づき置き換えられて表示されます。

| モニタま                                                                                 | 示                                                                    |                                        |                                  |                                        |                                  |                                        |                                              |                                        |                                        |                                  |                                  |                                  |                |          |          |          |          |          |          |          |          |    |          |          |          |    |    |     |                                                                                                    |
|--------------------------------------------------------------------------------------|----------------------------------------------------------------------|----------------------------------------|----------------------------------|----------------------------------------|----------------------------------|----------------------------------------|----------------------------------------------|----------------------------------------|----------------------------------------|----------------------------------|----------------------------------|----------------------------------|----------------|----------|----------|----------|----------|----------|----------|----------|----------|----|----------|----------|----------|----|----|-----|----------------------------------------------------------------------------------------------------|
| 7                                                                                    | キス                                                                   | . ト                                    | 表;                               | Ŧ                                      |                                  | (                                      |                                              | ,                                      | ~ =                                    | トサ                               | 表                                | 示                                |                |          | J        | Ϋ́ –     |          | -        | ド帽       | 報        | 表;       | π  |          | 表        | 示        | νt | zψ | ۲   | 閉じ                                                                                                    |
| 64 34 3<br>64 34 3<br>64 34 3<br>62 42 4<br>64 34 3<br>65 31 3<br>64 30 3<br>39 39 3 | 9 34<br>9 30<br>0 31<br>1 52<br>9 31<br>9 31<br>2 33<br>1 31<br>9 39 | 30<br>38<br>32<br>43<br>34<br>34<br>39 | 30<br>33<br>4F<br>33<br>35<br>31 | 33<br>32<br>34<br>34<br>36<br>31<br>30 | 39<br>35<br>45<br>37<br>32<br>31 | 37<br>30<br>20<br>36<br>38<br>38<br>32 | 0D<br>31<br>37<br>52<br>37<br>39<br>34<br>33 | 31<br>38<br>45<br>38<br>30<br>35<br>34 | 32<br>39<br>41<br>39<br>0D<br>36<br>35 | 31<br>30<br>44<br>30<br>37<br>36 | 38<br>31<br>45<br>34<br>38<br>37 | 0D<br>0D<br>52<br>0D<br>39<br>38 | 0D<br>30<br>39 | 31<br>30 | 31<br>31 | 37<br>32 | 30<br>33 | 30<br>34 | 30<br>35 | 39<br>36 | 30<br>37 | 38 | 33<br>39 | 30<br>30 | 39<br>0D | 39 | 39 | < N | 01<br>02<br>03<br>04<br>05<br>06<br>07<br>08<br>09<br>10<br>11<br>12<br>13<br>14<br>15<br>16<br>17<br>18<br>19<br>20 |
| 01 02 0                                                                              | 3 04                                                                 | 05                                     | 06                               | 07                                     | 08                               | 09                                     | 10                                           | 11                                     | 12                                     | 13                               | 14                               | 15                               | 16             | 17       | 18       | 19       | 20       | 21       | 22       | 23       | 24       | 25 | 26       | 27       | 28       | 29 | 30 |     |                                                                                                    |

へキサ表示画面です。受信したデータがへ キサコードで表示されます。

| モニタ表示                                                                  |                                                             |                             |        |     |
|------------------------------------------------------------------------|-------------------------------------------------------------|-----------------------------|--------|-----|
| テキスト表示                                                                 | ヘキサ表示                                                       | バーコード情報表示                   | 表示リセット | 閉じる |
| 【01 : ゲローパル・ドレードア行ん<br>【17 : 年月日 (将証規期限日<br>30 : 鉄量<br>【10 : パッチノロットナン | ナンパー 14912345677<br>000908(00<br>99393393<br>ソデー 1234567890 | 901<br>/09/08)<br>234567890 | K      |     |
|                                                                        |                                                             |                             |        |     |

バーコード情報表示画面です。EAN12 8などのバーコード内の情報が表示されま す。

#### 4. 設定画面

ポップアップメニューより「設定」を起動します。設定画面が表示されます。通信設定やデータ編集などC OMdeKEYに関する設定は、こちらから行います。

| 🙂 設定                                                                                                    |                                 |
|----------------------------------------------------------------------------------------------------|---------------------------------|
| <ul> <li>● 通信設定</li> <li>● 受信データフォーマット</li> <li>● テキ転送フォーマット</li> <li>● パーコード機能</li> <li>● パーコード機能</li> <li>● 動作設定</li> <li>● ファイル</li> </ul> | 設定&<br>接続<br>OK<br>キャンセル<br>規定値 |

設定画面の初期表示です。

設定したい項目をクリックすると、各設定画面が表示されます。 |+|をクリックすると、各設定の詳細設定項目が表示されます。

設定&接続ボタン : 設定内容を反映させ、接続を開始します。 OKボタン : 設定内容を反映させ設定終了します。 キャンセルボタン : 設定内容を反映させずに設定終了します。 規定値ボタン : 全ての設定をデフォルトにします。(反映はさせません)

#### 4-1. 通信設定画面

| 😃 設定                                                                  |                                                                                                    | ×                               |
|-----------------------------------------------------------------------|----------------------------------------------------------------------------------------------------|---------------------------------|
| 設定<br>● 受信データフォーマット<br>● キーモ賊送フォーマット<br>● バーコード機能<br>● がに設定<br>- ファイル | COMボート COM1 ▼<br>▼ 接続可能なボートを自動検索<br>ボーレイト 9600 bps ▼<br>パリティ なし ▼<br>データ長 8 ▼<br>ストップビット 1 ▼<br>ハンドシェイク なし ▼ | 設定&<br>接続<br>OK<br>キャンセル<br>規定値 |

シリアル機器との通信設定です。

| :データ受信する機器を接続するポートを指定してください。           |
|----------------------------------------|
| : COM16から自動的に接続可能なポートを検索し接続します。        |
| ※ポート設定は、反映されませんのでご注意ください。              |
| : 通信速度の設定です。                           |
| : パリティの設定です。(なし、偶数、奇数)                 |
| :データ長の設定です。(4~8)                       |
| :ストップビットの設定です。(1、1.5、2)                |
| : 非同期通信を行う際のデータ送受信のやり取りです。             |
| $(X \circ n / X \circ f f, RTS / CTS)$ |
|                                        |

※ 通信機器と必ず一致させてください。

| 🙂 設定                                                                                   |                                                     | ×                               |
|----------------------------------------------------------------------------------------|-----------------------------------------------------|---------------------------------|
| 設定<br>通信計ラブル対策<br>シリアル視器制御<br>受信データフォーマット<br>● キー転送フォーマット<br>● バーコード機能<br>動作設定<br>ファイル | シリアルバッファサイズ<br>5120 Byte<br>受信データ確定待ち時間<br>150 msec | 設定&<br>接続<br>OK<br>キャンセル<br>規定値 |

通信トラブル対策の設定です。

データが途切れる。データの扱いにズレが生じている時など、設定変更します。

| シリアルバッファサイズ | : 大量のデータが機器から送信される場合、大きい数値                       |
|-------------|--------------------------------------------------|
| 受信データ確定待ち時間 | を設定してくたさい。<br>:データが途切れて送信される場合、こちらの数値を大          |
|             | さくしてくたさい。逆にテーダ単位が連なってしまう<br>場合、こちらの数値を少なくしてください。 |

| 😃 設定   |                                      | ×            |
|--------|--------------------------------------|--------------|
| 設定<br> | 送信要求パケット<br><nul><br/>送信要求出力問題</nul> | 設定&<br>      |
|        | 这话安水击力间隔<br>30 sec                   | キャンセル<br>規定値 |
|        | 受信応合ハケット                             |              |
|        | 3000 msec                            |              |

シリアル機器を制御するためのプロトコル設定です。 機器にデータ送信要求や受信応答が必要な時に設定します。

送信要求パケット:データ送信を催促するパケットを送信します。(NUL は送信しません)
 送信要求出力時間:送信要求パケットをポーリングする間隔です。
 受信応答パケット:データ受信した事を知らせるパケットを送信します。(NUL は送信しません)
 受信後の応答パケットウエイト:データ受信してから、受信応答パケットを送信するまでの待ち時間です。

4-2. 受信データフォーマット設定画面

| 🙂 設定                          |             |                                                                                                    |                     |
|-------------------------------|-------------|----------------------------------------------------------------------------------------------------|---------------------|
| 設定<br>由通信設定<br>受信データフォーマット    | 「 受信データ内容   | を監視する                                                                                                    | 設定&<br>接続           |
| 由−−−キー転送フォーマット<br>由−−−バーコード機能 | プリフィックス     | 特殊プリフィックス                                                                                                    | ок                  |
| シリトロストレー ファイル                 | な し 💌       | <mark>∕&amp; ∪ ∧</mark><br>Olh: <soh> →<br/>O2h: <stx><br/>O3h: <etx><br/>O4h: <eot> ♥</eot></etx></stx></soh> | <u>キャンセル</u><br>規定値 |
|                               | サフィックス      | 特殊サフィックス                                                                                                    |                     |
|                               | なし 💌        |                                                                                                    |                     |
|                               | ※ブリフィックス・サコ | フィックスは、除去されます                                                                                                  |                     |

受信データフォーマットの設定です。

受信データを監視し、フォーマット以外のデータは、読み捨てます。 また、設定されているプリフィックス・サフィックス部分のデータを取り除きます。

**受信データ内容を監視する**:受信データフォーマットを設定する場合チェックをつけてください。 プリフィックス:データの先頭に付加されている文字です。 サフィックス:データの最後に付加されている文字です。 4-3.キー転送フォーマット設定画面

| <mark>巴</mark> 設定                                                                        |                                                                                                    |          |                                 |  |
|------------------------------------------------------------------------------------------|----------------------------------------------------------------------------------------------------|----------|---------------------------------|--|
| 設定<br>・ 通信設定<br>受信データフォーマット<br>・ <del>「・ 転送フォーマット</del><br>・ バーコード機能<br>・ 動作設定<br>・ ファイル | <ul> <li>         マ キー転送する         プリフィックスデータ         </li> <li>         サフィックスデータ         </li> </ul> | KeyBoard | 設定&<br>接続<br>OK<br>キャンセル<br>規定値 |  |

キー転送するデータフォーマットの設定です。

キー転送を止めることができます。

データの先頭や最後に特殊キー入力・文字列など付加してキー転送することができます。

- キー転送する :キー転送する/しないの設定です。
- プリフィックス : データの先頭に特殊キー・文字列を付加します。 サフィックス : データの最後に特殊キー・文字列を付加します。

| e ybo ar d            |          |             |       |       |        |
|-----------------------|----------|-------------|-------|-------|--------|
| Esc F1 F2 F3 F4 F5 F4 | F7 F8 F8 | F10 F11 F12 | Print | ScrLk | Break  |
| Tab                   |          |             | Ins   | Home  | PUp    |
|                       |          | Enter       | Del   | End   | PDn    |
| LapsLock              |          |             |       |       | NumLoc |
| Shift 左               |          | Shift 右     | J     | ↑     |        |
| Ctrl 左 Alt左 Space     | Alt右     | Ctrl 右      | ←     | Ļ     | →      |
|                       |          |             |       |       |        |

特殊キーの設定です。

挿入したいキーをクリックして選択してください。

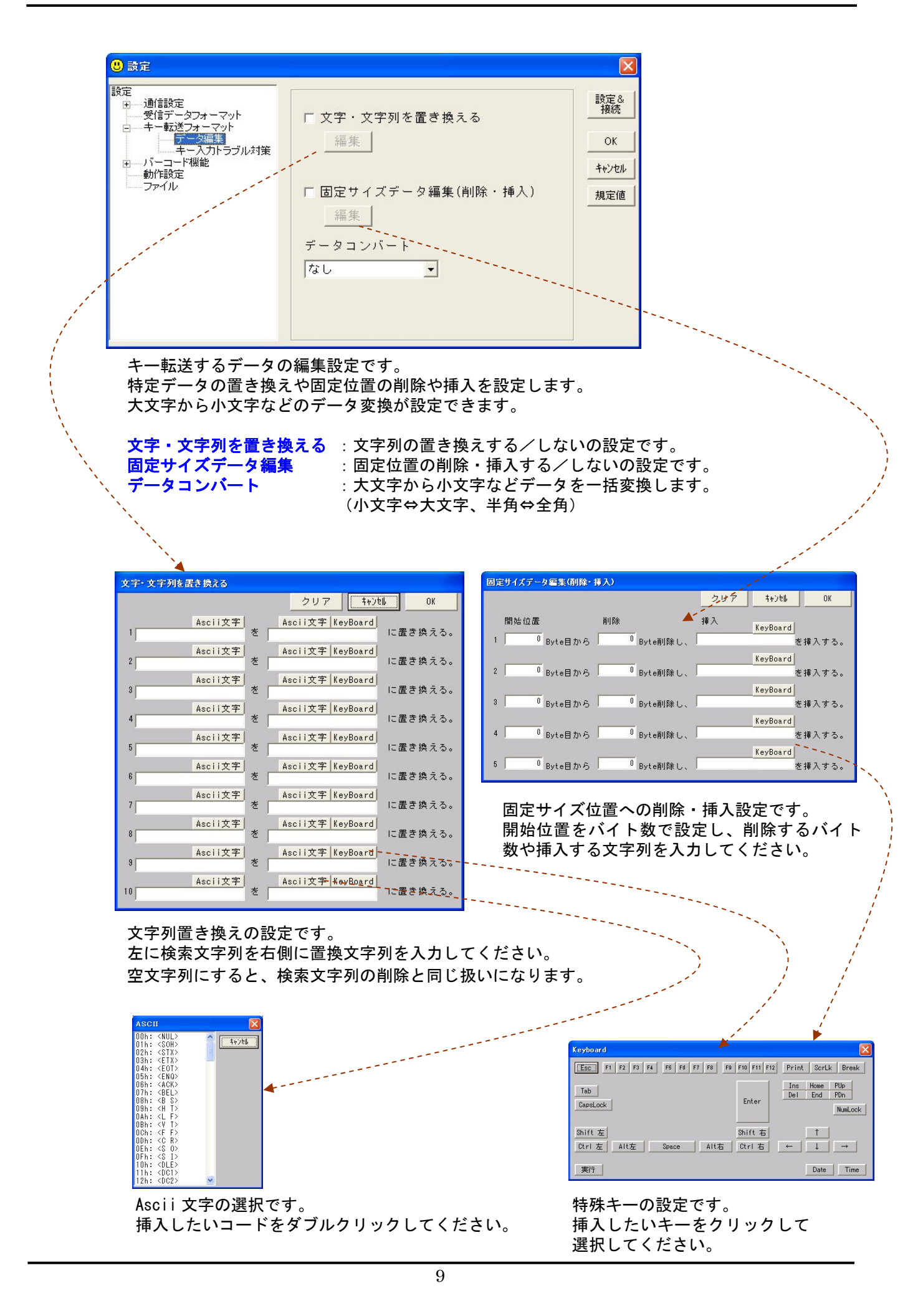

| 也 設定                                                                                                    |                                                                                                    |                                 |
|----------------------------------------------------------------------------------------------------|----------------------------------------------------------------------------------------------------|---------------------------------|
| 設定<br>・ 通信設定<br>・ 受信データフォーマット<br>・ データ編集<br>・ データ編集<br>・ データ編集<br>・ データ編集<br>・ データ編集<br>・ データイト<br>・ データ<br>・ データ<br>・ パー<br>・ データ<br>・ パー<br>・ データ<br>・ パー<br>・ データ<br>・ パー<br>・ データ<br>・ パー<br>・ データ<br>・ パー<br>・ データ<br>・ パー<br>・ データ<br>・ パー<br>・ データ<br>・ データ<br>・ データ<br>・ データ<br>・ データ<br>・ データ<br>・ データ<br>・ データ<br>・ データ<br>・ パー<br>・ データ<br>・ データ<br>・ データ<br>・ データ<br>・ データ<br>・ データ<br>・ データ<br>・ データ<br>・ データ<br>・ データ<br>・ データ<br>・ データ<br>・ データ<br>・ データ<br>・ データ<br>・ データ<br>・ データ<br>・ データ<br>・ データ<br>・ データ<br>・ データ<br>・ データ<br>・ データ<br>・ データ<br>・ データ<br>・ データ<br>・ データ<br>・ データ<br>・ データ<br>・ データ<br>・ ・ ・<br>・<br>・<br>・ ・<br>・<br>・<br>・<br>・<br>・<br>・<br>・<br>・<br>・<br>・<br>・<br>・ | <ul> <li>□ 実キーボード入力を発生させる</li> <li>□ コマンドブロンブト(DOS)画面に転送</li> <li>□ PCOMM画面に転送①</li> <li>□ PCOMM画面に転送② Ctrl+V</li> <li>□ 4) をデータとして扱う</li> <li>ENTER・TABキーの前後にウェイト</li> <li>□ msec</li> <li>1 キー毎の押下時間</li> <li>□ msec</li> </ul> | 設定&<br>接続<br>OK<br>キャンセル<br>規定値 |

キー入力トラブル対策の設定です。 転送したい相手先(ソフト)に思い通りに転送ができない時に設定してください。

| 実キーボード入力を発生させる       | : キーボードイベントを強制的に発生させます。メモ帳などで<br>は受信でき、ソフト(エミュレーションソフトなど)で、キ<br>ー入力がされない場合、こちらを設定してください。 |
|----------------------|------------------------------------------------------------------------------------------|
|                      | ※実キーホートイメージです。日本語は使用できません!                                                               |
| コマンドプロンプト画面に転送       | :コマンドプロンプトの画面にキー転送します。                                                                   |
|                      | ※コマンドプロンプト以外では、使用できなくなります!                                                               |
| PCOMM1<br>画面に転送      | :PCOMMの画面に転送します。                                                                         |
|                      | ※PCOMM以外では、使用できなくなります!                                                                   |
| PCOMM2画面に転送          | :PCOMMの画面に転送します。                                                                         |
|                      | ※PCOMM側で Ctrl+V キーでデータ貼り付けが行えるよ                                                          |
|                      | う設定してくたさい。                                                                               |
| ENTER・TAB キーの前後にウエイト | :相手側ソフトに ENTER・TAB キーなどで更新時間が必要な場                                                        |
|                      | 合、待ち時間を変更してください。                                                                         |
| 1 キー毎の押下時間           | :相手側ソフトにキー入力チェックなどが入っており、異常に<br>キー転送時間が掛かったり、データが欠落などする場合変更<br>してください。                   |

#### 4-4. バーコード設定画面

| 設定<br>● 通信設定<br>受信データフォーマット<br>● キー転送ファーマット<br>■ <u>パーヨー『限課</u><br>■ 書籍関連<br>■ 動作設定<br>ファイル | 設定 &<br>接続<br>OK<br>キャンセル<br>規定値 |
|---------------------------------------------------------------------------------------------|----------------------------------|

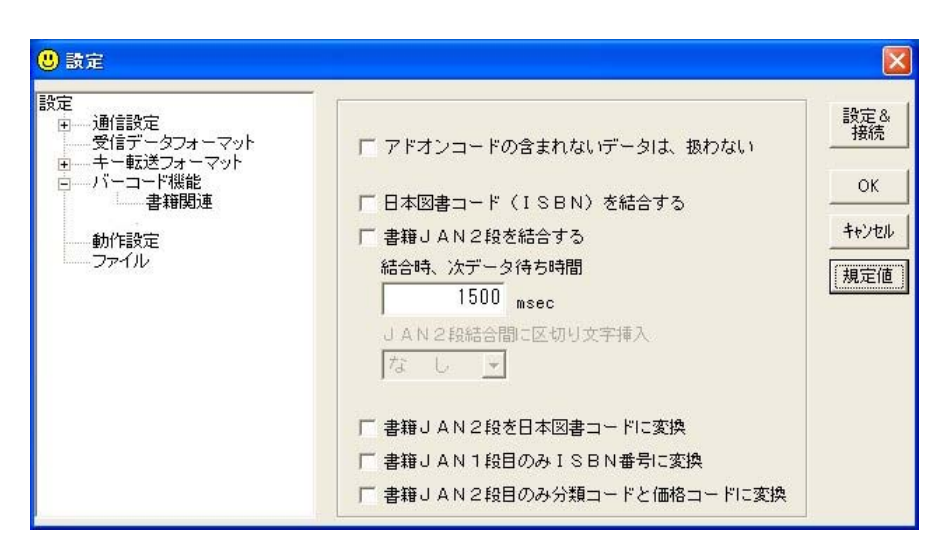

バーコード機能の設定です。

使用する機能にチェックをつけてください。

| アドオンコードの含まれない                  | :「491***」のようなアドオンコードデータで、13 桁のみ           |
|--------------------------------|-------------------------------------------|
| データは、扱わない                      | 受信されなかった場合、キー転送しません。                      |
| 日本図書コード(ISBN)を                 | : 2 つのデータを「ISBN4*** C*** ¥***E」のように結合及び   |
| 結合する                           | 並び替えをします。                                 |
| 書籍 JAN2 段を結合する                 | : 2 つのデータを「9784***19***」のように結合及び並び替えをします。 |
| 次データ待ち時間                       | : 書籍 2 段、ISBN で次のデータが受信されるまでの待ち時間です。      |
| 区切り文字挿入                        | : 書籍 2 段で 1 段目と 2 段目の間にカンマなどの文字を挿入できます。   |
| 書籍 JAN2 段を ISBN に変換            | :書籍2段のデータを「ISBN4*** C*** ¥***E」のように変換します。 |
| 書籍 JAN1 段目のみ ISBN<br>番号に変換     | :書籍2段の1段目のデータを「ISBN4***」のように変換します。        |
| 書籍 JAN2 段目のみ分類コード<br>と価格コードに変換 | :書籍2段の2段目のデータを「C*** ¥***E」のように変換します。      |

#### 4-5.動作設定画面

| 😃 設定                                                                            |                                              |                                 |
|---------------------------------------------------------------------------------|----------------------------------------------|---------------------------------|
| 設定<br>■ 通信設定<br>受信データフォーマット<br>■ キー転送フォーマット<br>■ パーコード機能<br>■ パーコード機能<br>- ブァイル | 「「ボッブアッブメニューロック<br>(SHIFTキーが押下されていないと起動させない) | 設定&<br>技統<br>OK<br>キャンセル<br>規定値 |

COMd e K E Y の動作設定です。

ポップアップメニューロック : SHIFT キーを押しながらアイコンをダブルクリックしないとメ ニューが起動しないようになります。設定をユーザー側で変 更されないようにする時などに使用します。

#### 4-6.ファイル設定画面

| 🙂 設定                                                                          |                                                                                              |                                 |
|-------------------------------------------------------------------------------|----------------------------------------------------------------------------------------------|---------------------------------|
| 設定<br>・ 通信設定<br>受信データフォーマット<br>・ ティー転送フォーマット<br>・ パーコード機能<br>・ 動作設定<br>・ ファイル | <ul> <li>□ 受信データファイルを作成する</li> <li>□ 出力データファイルを作成する</li> <li>出力ファイル名:</li> <li>参照</li> </ul> | 設定&<br>接続<br>OK<br>キャンセル<br>規定値 |

ファイルの設定です。

受信データファイルを作成する:受信データを作成します。ログが必要な時などに使用します。
 ※サイズ無制限ですので、作成には十分注意してください。
 出力データファイルを作成する:転送用にデータ編集されたデータをファイルとして作成します。出力ファイル名を設定してください。
 出力ファイル名
 :出力データファイルのファイル名です。

#### 5. 高度なご利用方法

5-1. 上位側からのコントロール

上位側からCOMdeKEYを制御する場合、特定ファイル名をCOMdeKEYのプログラムがインストールされているフォルダにコピーもしくは作成することで制御できます。

【プログラム終了】

FINISH. TXT

プログラムを終了します。再度起動する場合は、起動時に自動的に終了指示ファイルを削除 しますので、プログラムを実行するだけで結構です。

- 【キーボード転送禁止指示】
  - DONTKEY. TXT

キーボードの転送を一時的に停止します。転送禁止を解除する場合は、ファイルを削除して ください。

VBでのサンプルコード

COMdeKEYを「C:¥Program Files¥COM de KEY¥」にインストールした場合です。 '\*\*\*\* 起動例 \*\*\*\*

Private Sub Form\_Load()

- Dim IDProcess As Long 'プログラム起動パラメータ
  - IDProcess = Shell("C:¥Program Files¥COM de KEY¥ITCW.exe", 1)

End Sub

```
'**** 終了例 ****
Private Sub Form_Unload(Cancel As Integer)
'終了ファイル作成
Open "C:¥Program Files¥COM de KEY¥FINISH.TXT" For Append As #1
Print #1, "";
Close #1
End Sub
```

5-2.2キーを組み合わせて送信

COMdeKEYは、転送データに{C+A}のように設定して頂くとCtrl+Aの2キーを押したイメ ージのキー入力イベントを発生できます。先頭や末尾に加える場合は、『キー転送フォーマット』にあり ます『プリフィックスデータ』、『サフィックスデータ』のテキストボックスに直接入力してください。 『文字列の置き換え』、や『固定サイズデータ編集』、などの編集機能でも設定可能です。『文字列の置き 換え』、や『固定サイズデータ編集』の場合は、『キー転送フォーマット』→『キー入力トラブル対策』 にあります『{} をデータとして扱う』のチェックを外してください。

Shift+-、Ctrl+-、Alt+-のいずれかと数字、アルファベットの2キーを同時押した イメージでキー入力できます。

Shiftキー+? : {S+?} Ctrlキー+? : {C+?} Altキー+? : {A+?} ※?には、0~9、A~Zを半角文字で設定してください。

#### こんなときは?

#### <トラブル>

■コムポート接続に失敗する。

下記の順序で確認を行ってください。

- (1) 自動接続しているコムポートが接続したい機器と一致しているか確認してください。一致してい ない場合は、「接続可能なポートを自動検索」のチェックを外してください。
- (2) コムポートを使用しているアプリケーションが他にないか確認してください。
- (3) デバイスマネージャで、設定したコムポート番号が「このデバイスは正常に動作しています。」 となっているか確認してください。
- (4) 通信設定が接続機器と一致しているか確認してください。
- (5)「ストップビット 1.5」などハード側で使用不可能なものがないか確認してください。
- (6) ボーレイトを遅くして使用してください。機器によってご利用出来ない速度があります。

#### ■データが文字化けする。

モニタ表示で受信データを確認してください。受信データと読み込んだデータが一致していなければ、 通信設定が接続機器と一致していません。通信設定を確認してください。

ー致している時は、設定の「キー転送フォーマット/キー入力トラブル対策」で、1キー毎の押下時 間を増やしてください。

#### ■キー入力でデータの順番入れ替わっている。

設定の「キー転送フォーマット/キー入力トラブル対策」で、1キー毎の押下時間を増やしてくださ い。

#### ■キー入力先のアプリケーション動作がおかしい。

アプリケーションによっては、"CR+LF"などコードで送られると違う意味で割り当てられているものがあります。

特殊コードを削除する(置き換えで空文字列にして削除する/バイト位置で削除する)、受信データフ オーマットでプリフィックス・サフィックスを抜き出すなどして、特殊コードが送られないようにし てください。 <設定・利用方法>

■COMdeKEYの起動、終了をコントロールしたい。

「5. 高度なご利用方法」の「5-1. 上位側からのコントロール」を参照してください。

■エクセルなどでデータを同じ列上に入れていきたい。(データの後に TAB キー付加)

- (1) 設定の「キー転送フォーマット/サフィックスデータ」で KeyBoard ボタンを押してください。 「特殊キー設定画面」が開きます。
- (2) TAB ボタンを押してください。サフィックスデータに" {TAB} "と表示されます。
- (3) **OK** ボタンを押し、設定を保存してください。

■"a88888888a"の スタート/ストップコード a を削除したい。("888888888")

- (1) 設定の「キー転送フォーマット/文字・文字列を置き換える」にチェックをつけてください。
- (2) 編集ボタンを押してください。設定画面が開きます。
- (3) 検索文字列でa と入力してください。
- (4) 同じ列上の右側に何も入力しないでください。""(空文字列)となります。
- (5) 0K ボタンを押し、設定を保存してください。

■ "49012347"の国コードを削除したい。(1 バイト目から 2 バイト削除、"012347")

- (1) 設定の「キー転送フォーマット/固定サイズデータ編集」にチェックをつけてください。
- (2) 編集ボタンを押してください。設定画面が開きます。
- (3) 開始位置に1、削除に2を設定してください。
- (4) **OK** ボタンを押し、設定を保存してください。